# สารบัญ

| เนื้อหา                                         | หน้า |
|-------------------------------------------------|------|
| การเข้าใช้งาน                                   | 1    |
| 1.1 หน้าหลัก                                    | 1    |
| 1.2 การลงทะเบียน                                | 2    |
| 1.3 การเข้าสู่ระบบ                              | 3    |
| หน้าจอเมนูการใช้งาน                             | 4    |
| 2.1 แผงควบคุม                                   | 4    |
| 2.2 หลักสูตรของฉัน                              | 5    |
| 2.3 แบบทดสอบของฉัน                              | 5    |
| 2.4 ไลฟ์คลาสของฉัน                              | 6    |
| 2.5 ใบรับรองของฉัน                              | 6    |
| 2.6 การคืนเงินและการยกเลิกหลักสูตร              | 7    |
| 2.7 อุปกรณ์ที่เข้าสู่ระบบ                       | 7    |
| 2.8 การแก้ไขข้อมูลส่วนตัว และข้อมูลรหัสผ่าน     | 8    |
| 2.9 การเลือกดูหลักสูตร                          | 9    |
| 2.10 การค้นหาหลักสูตร                           | 11   |
| 2.11 การเข้าเรียนหลักสูตร                       | 13   |
| 2.12 การค้นหาและรับใบประกาศนียบัตรการจบหลักสูตร | 17   |

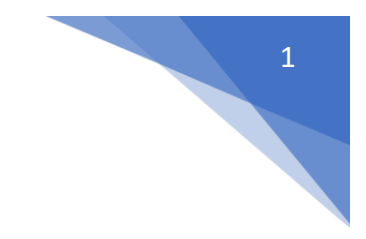

# การเข้าใช้งาน

1. ไปที่ลิงค์ <u>https://library.tru.ac.th/aritclms</u> จะพบกับหน้าหลัก

### 1.1 หน้าหลัก

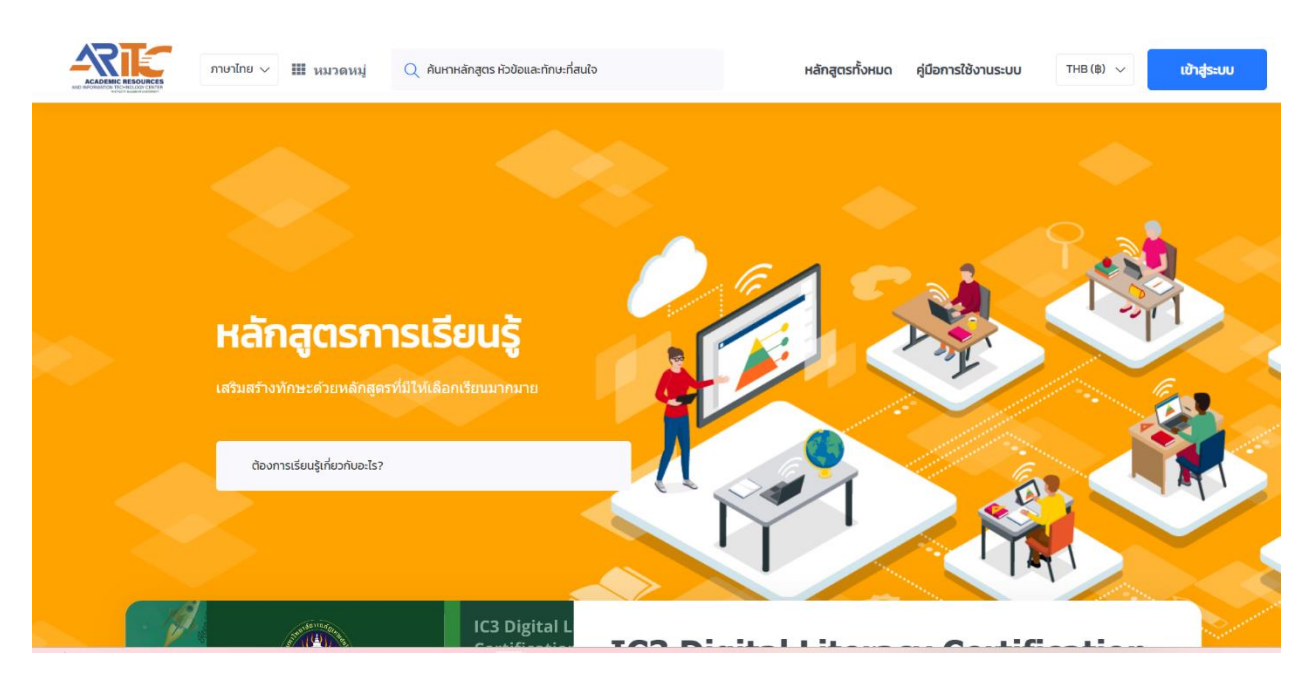

ภาพที่ 1

#### 1.2 การลงทะเบียน

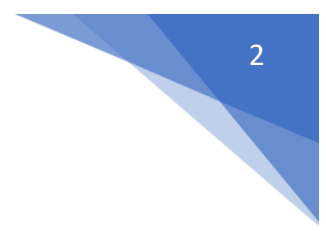

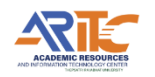

| ข้อมูลการลงทะเบียน              |           |
|---------------------------------|-----------|
| กรอกชื่อ - สกุล *               | ARITC LMS |
| s:ų Email *                     |           |
| ระบุเบอร์โกรศัพท์ *             |           |
| ป้อมรหัสผ่าน *                  |           |
| ยืนยันรหัสผ่าน *                |           |
| ວັນເກັດ : <sup>ວັ</sup> ນເກັດ * |           |

| Enter Password *                                                      |                  |        |  |  |
|-----------------------------------------------------------------------|------------------|--------|--|--|
| ยืนยันรหัสผ่าน *                                                      |                  |        |  |  |
| วันเดือนปีเกิด ว <b>ันเดือนปีเกิด</b> *                               |                  |        |  |  |
| คณะ/หน่วยงาน/องค์กร *                                                 |                  |        |  |  |
| กรอกรหัสประจำตัวผู้เรียน *                                            |                  |        |  |  |
| เลือกเพศ *                                                            | ชาย              | ~      |  |  |
| เลือกภาคการศึกษา *                                                    | เลือกหนึ่งรายการ | $\sim$ |  |  |
| ในการลงทะเบียน คุณจะต้องยอมรับ Terms of Service<br>and Privacy Policy |                  |        |  |  |
| จันไม่ใช่โปรแกรมอัดโนมัติ<br>reCAPTCHA<br>ร่อมุลส่วนนุคคล - ร้องกำหนด |                  |        |  |  |
| ลงทะเบียน                                                             |                  |        |  |  |
| <br>มีบัญชีอยู่แล้ว? เข้าสู่ระบบ                                      |                  |        |  |  |

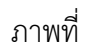

## 1.3 การเข้าสู่ระบบ

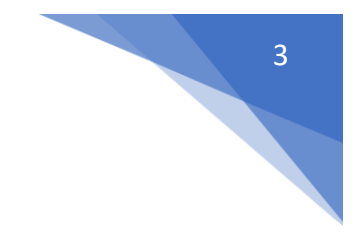

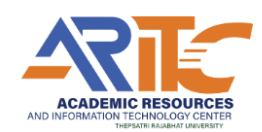

### ยินดีต้อนรับ , โปรดเข้าสู่ระบบ บัญชีของคุณ

| G เข้าสู่ระบบด้วย Google                                               |               |
|------------------------------------------------------------------------|---------------|
| หรือ เข้าสู่ระบบด้วยที่อยู่อีเมล                                       |               |
| 🗠 กรอกอีเมล                                                            |               |
| 🖻 กรอกรหัสผ่าน                                                         |               |
| V ฉันไม่ใช่โปรแกรมอัดโนมัดิ<br>reCAPTCHA<br>ช่อมุตส่วนมุคล - ชื่อกำหนด |               |
| ຈຳລັนໄວ້ໃนระบบ                                                         | ลืมรหัสผ่าน ? |
| เข้าสู่ระบบ                                                            |               |

ภาพที่

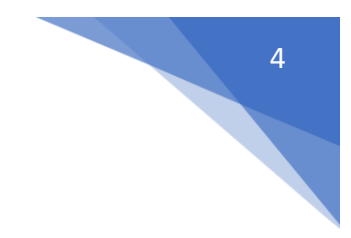

หน้าจอเมนูการใช้งาน

2

#### 2.1 แผงควบคุม

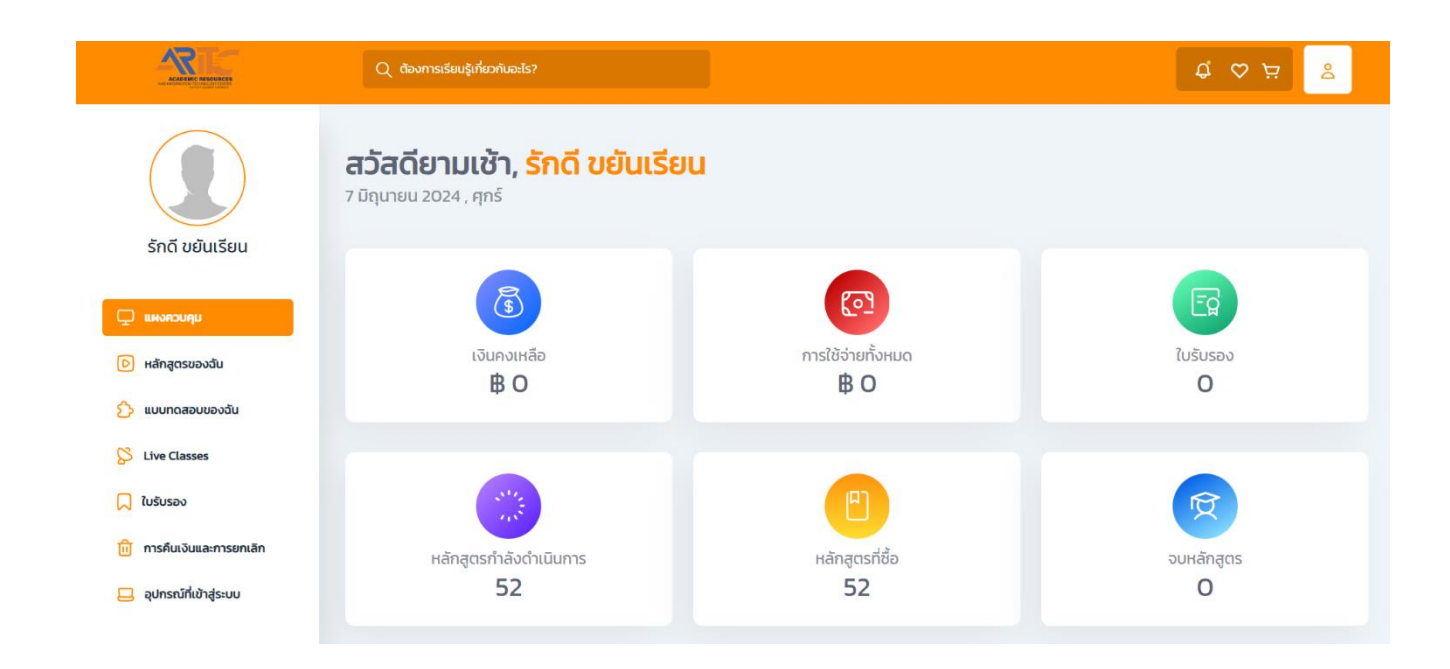

## 2.2 หลักสูตรของฉัน

| ACADICALC RESCARCES                                                                | Q ตองการเรยนรูเกยวกบอะเร?                 |                                               |                           |
|------------------------------------------------------------------------------------|-------------------------------------------|-----------------------------------------------|---------------------------|
| มีกลังควบคุม           เขางควบคุม           เขางครองอนิน           เขางกลองบองฉนิน | หลักสูตรของฉัน<br>ทรองโดย: แมวลนูกังหมด 🗸 | អ <sup>2+</sup> *sušaotorta<br>ស្រី<br>រាជ្រម | Q Ангналдозиради          |
| S Live Classes                                                                     |                                           |                                               | ารอบแห้ง                  |
| <u>ติ</u> การคืนเงินและการยกเลิก                                                   | การสร้างสรรค์งานศิลป์เพื่อการต            | การผลิตบวัตกรรมสื่อดิจิทัลเพื่อก              | การแปรรปผลิตผลทางการเกษตร |
| 📙 อุปกรณ์ที่เข้าสู่ระบบ                                                            | 0/5 🚖 0 % เสร็จสมบุรณ์                    | 0/5 🔶 0 % เสร็จสมบูรณ์                        | 0/5 🚖 0 % เสร็จสมบุรณ์    |
|                                                                                    | 📳 1บทเรียน 🖉 1ผู้เรียน                    | 📳 1 บทเรียน 🖉 1 ผู้เรียน                      | 📄 1บกเรียน 🖉 1ผู้เรียน    |

### 2.3 แบบทดสอบของฉัน

|                                                            | Q ต้องการเรียนรู้เกี่ยวกับอะไร? | ۲ ۵ ۵<br>۲            |
|------------------------------------------------------------|---------------------------------|-----------------------|
| รักดี ขยันเรียน                                            | แบบทดสอบของฉัน                  | 0 คันกาแบบกดสอบของจัน |
| 🖵 แหงควบคุม                                                |                                 |                       |
| <ul> <li>หลักสูตรของฉัน</li> <li>มมบทดสอบของฉัน</li> </ul> | ยังไม่มีการซื้อแบบทดสอบ!        |                       |
| S Live Classes                                             |                                 |                       |
| 💭 ใบรับรอง<br>🔟 การคืนเงินและการยกเลิก                     |                                 |                       |
| 📃 อุปกรณ์ที่เข้าสู่ระบบ                                    |                                 |                       |

## 2.4 ไลฟ์คลาสของฉัน

|                                                                           | Q ດ້องการเรียนรู้เกี่ยวกับอะไร? |                      | چ چ ¢                  |
|---------------------------------------------------------------------------|---------------------------------|----------------------|------------------------|
|                                                                           | Live Class                      |                      |                        |
| รกด ขยนเรยน                                                               | กรองโดย: หมวดหมู่ทั้งหมด        | ~                    | Q กันหาชั้นเรียนของฉัน |
| <ul><li>แผงควบคุม</li><li>ษลักสูตรของฉัน</li></ul>                        |                                 | ยังไม่มีการชื่อคลาส! |                        |
| ประเพท Classes                                                            |                                 |                      |                        |
| 💭 ในรับรอง                                                                |                                 |                      |                        |
| <ul><li>ฏิ การคืนเงินและการยกเลิก</li><li>อุปกรณ์ที่เข้าสู่ระบบ</li></ul> |                                 |                      |                        |

## 2.5 ใบรับรองของฉัน

|                  | Q doomsidauljihuntuulis?                           | ج ¢ ¢ ۲ |
|------------------|----------------------------------------------------|---------|
| รักดี ขยันเรียน  | <b>ใบรับรองของฉัน</b><br><sup>ไม่พบใบรับรอง1</sup> |         |
| 🖵 แหงควบคุม      |                                                    |         |
| หลักสูตรของฉัน   |                                                    |         |
| 🕥 แบบทดสอบของฉัน |                                                    |         |
| S Live Classes   |                                                    |         |
| 💭 ใบรับรอง       |                                                    |         |

2.6 การคืนเงินและการยกเลิกหลักสูตร

|                          | Q ต้องการเรียนรู้เกี่ยวกับอะไร? | ۲<br>۲<br>۲ |
|--------------------------|---------------------------------|-------------|
|                          |                                 |             |
| รักดี ขยันเรียน          | ขอคืนเงิน                       |             |
|                          | เลือก หลักสูตร                  | ~           |
| 🖵 แผงควบคุม              |                                 |             |
| หลักสูตรของฉัน           | індиа                           |             |
| 🏠 แบบทดสอบของฉัน         |                                 |             |
| S Live Classes           |                                 |             |
| 💭 ใบรับรอง               |                                 |             |
| 间 การคืนเงินและการยกเลิก |                                 |             |
| 📒 อุปกรณ์ที่เข้าสู่ระบบ  |                                 |             |

# 2.7 อุปกรณ์ที่เข้าสู่ระบบ

|                          | م ه | า้องการเรียนรู้เกี่ยวกับอะไร? |                |            |                  | \$ \$ <del>\</del> |
|--------------------------|-----|-------------------------------|----------------|------------|------------------|--------------------|
|                          |     |                               |                |            |                  |                    |
|                          | ອຸບ | ปกรณ์ที่เข้าสู่ระบบ           |                |            |                  |                    |
| รักดี ขยันเรียน          | SL  | วันที่                        | ระบบปฏิบัติการ | บราวเซอร์  | วันที่ออกจากระบบ | การจัดการ          |
| 🖵 แผงควบคุม              | 1   | วันศุกร์ ที่ 15 กันยายน 2023  | Windows 10     | Chrome 116 | กำลังใช้าน       | ออกจากระบบ         |
| หลักสูตรของฉัน           | 2   | วันจันทร์ ที่ 18 กันยายน 2023 | Windows 10     | Chrome 117 | กำลังใช้าน       | ออกจากระบบ         |
| S Live Classes           | 3   | วันจันทร์ ที่ 18 กันยายน 2023 | Windows 10     | Chrome 117 | กำลังใช้าน       | ออกจากระบบ         |
| 💭 ใบรับรอง               | 4   | วันอังคาร ที่ 19 กันยายน 2023 | Windows 10     | Chrome 117 | กำลังใช้าน       | ออกจากระบบ         |
| 🗊 การคืนเงินและการยกเล็ก | 5   | วันอังคาร ที่ 19 กันยายน 2023 | Windows 10     | Chrome 117 | กำลังใช้าน       | ออกจากระบบ         |
| 📃 อุปกรณ์ที่เข้าสู่ระบบ  |     |                               |                |            |                  |                    |

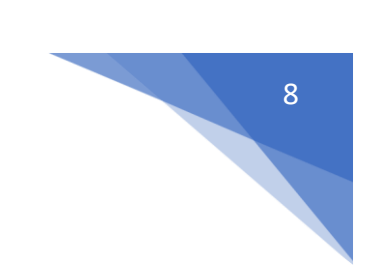

# 2.8 การแก้ไขข้อมูลส่วนตัว และข้อมูลรหัสผ่าน

| JU | тнв (в) 🗸       | รักดี ขยันเรียน<br>฿ 0 |
|----|-----------------|------------------------|
|    | แผงควบคุม       |                        |
|    | โปรไฟล์ของฉัน   |                        |
|    | การตั้งค่าบัญชี |                        |
|    | ออกจากระบบ      |                        |
|    |                 |                        |
|    |                 |                        |

| ารตั้งค่าโปรไฟล์                                                                                              | เปิดใช้งานสถานะออฟไลน์ 🌑                          |
|----------------------------------------------------------------------------------------------------|---------------------------------------------------|
| ข้อมูลพื้นฐาน เปลี่ยนรหัสผ่าน รุปภาพ เกี่ยวกับ ก<br>มัตรประจำตัวและเอกสาร เครื่อข่ายสังคมและการติดต่อ ลบบัญชี | าารศึกษา ประสบการณ์ ทักษะ การเงิน ข้อมูลเพิ่มเดีย |
| ข้อมูลเพิ่มเติม                                                                                               |                                                   |
| IWF                                                                                                    | ວັນເຄັດ                                           |
| Male ~                                                                                                    | วันเกิด                                           |
| ภูมิภาค                                                                                                    |                                                   |
| ประเทศ                                                                                                    | จังหวัด                                           |
| lnu ~                                                                                                    | เลือก จังหวัด                                     |
|                                                                                                    |                                                   |

## 2.9 การเลือกดูหลักสูตร

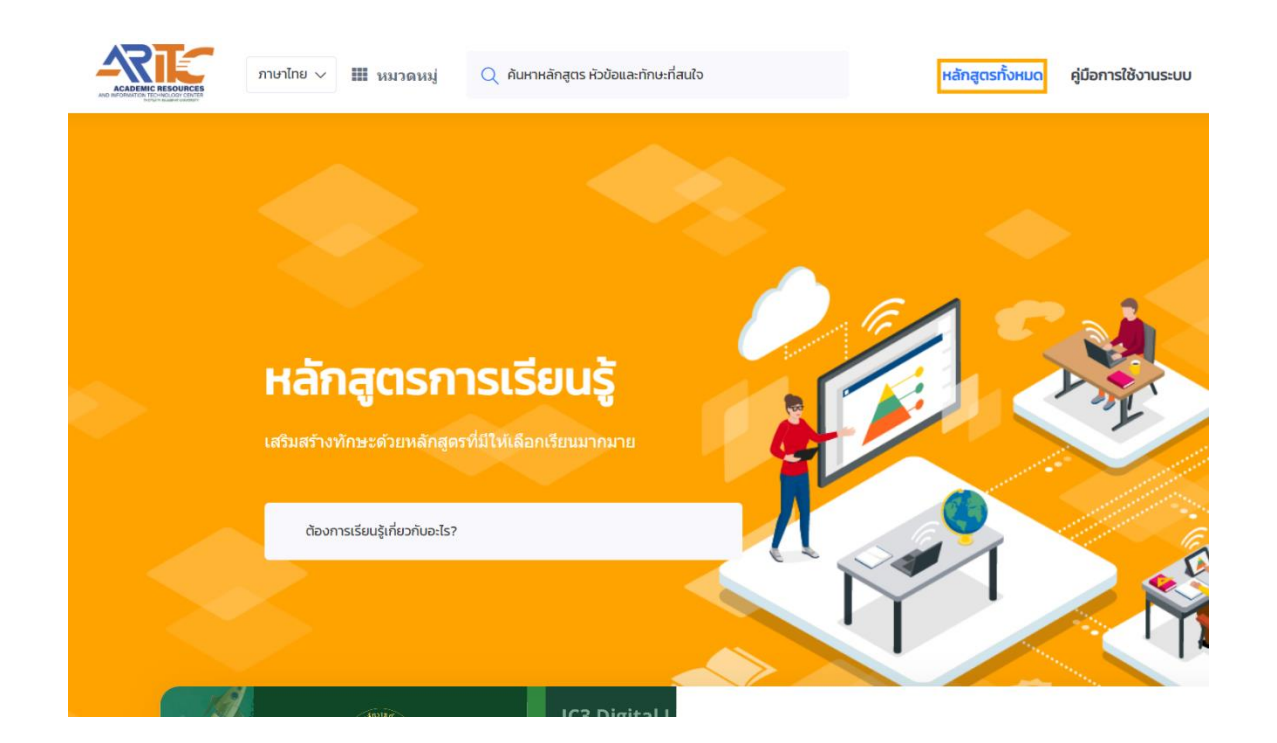

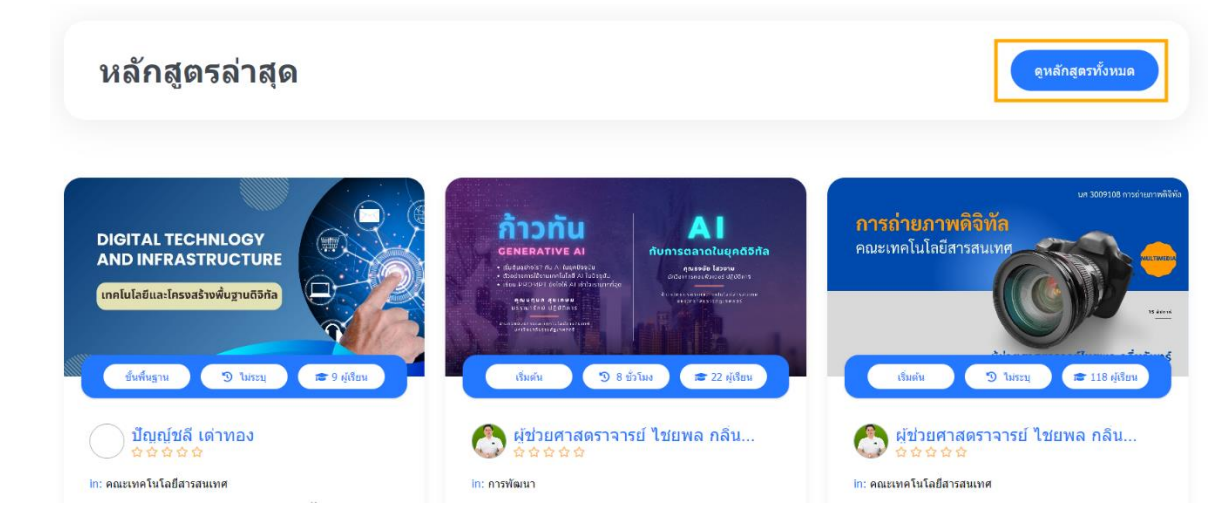

| ᆕ ตัวกรองหมวดหมู่                                                                                                    | 12 หลักสูตรที่พบ                                                                                                    |                                                                                                    | จัดเรียงโดย: ไม่มี 🗸                                                |
|----------------------------------------------------------------------------------------------------|----------------------------------------------------------------------------------------------------|----------------------------------------------------------------------------------------------------|---------------------------------------------------------------------|
| หมวดหมู่<br>รายวิชาการศึกษาทั่วไป<br>กณะวิทยาศาสตร์และเภคไปไลย์<br>คณะวิทยาการจัดการ<br>คณะปนุษยศาสตร์และสังคมศาสตร์ | Por lever<br>Por lever<br>Por lever | IC Digital Literat<br>Provinci Adde Gierrorit<br>Contractority<br>Provinci Adde Gierrority<br>Contractority<br>Contractority<br>Contrectority<br>Contractority<br>Contractor |                                                                     |
| คณะเกคโบโลยีอุตสาหกรรม<br>คณะเกคโบโลยีสารสนเทศ<br>คณะกรุศาสตร์<br>สื่อวิติกัคน์<br>คณะวิทยาศาสตร์และเกคโบโลยี        | <b>ความฉลาดรู้ทางดิจิทัล</b><br>0/5 ★ 王<br>19 2บทเรียน <u>८</u> 1ลูเรียน                                                                                                    | IC3 Digital Literacy Certificat<br>5/5 🔶<br>🕐 25 ບາເຮັຍນ 🖉 50 ຫຼີເຮັຍນ                                                                                                    | การประยุกต์ใช้ปัญญาประดิษฐ์ใ<br>ด/ร 🜪 👅<br>🎦 3 บทเรียน 🖉 2 ผู้เรียน |
| คณะมนุษยศาสตร์และสังคมศาสตร์<br>คณะเทคโนโลย์อุตสาหกรรม<br>คณะเทคโนโลย์สารสนเทศ<br>คณะเทคโนโลย์สารสนเทศ               | rs b                                                                                                    | รัการ<br>มารับ<br>เคา ซี นุมินะ                                                                                                    | ·                                                                   |

## 2.10 การค้นหาหลักสูตร

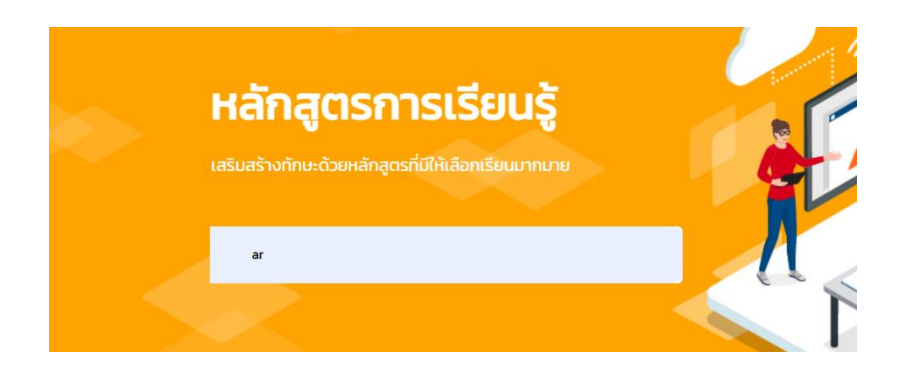

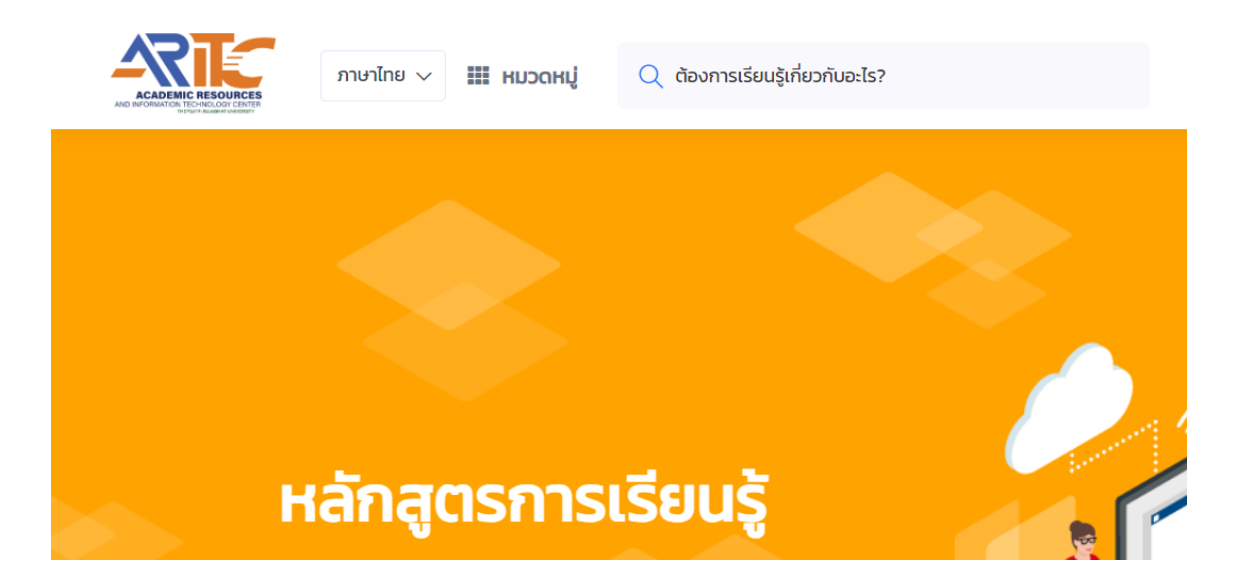

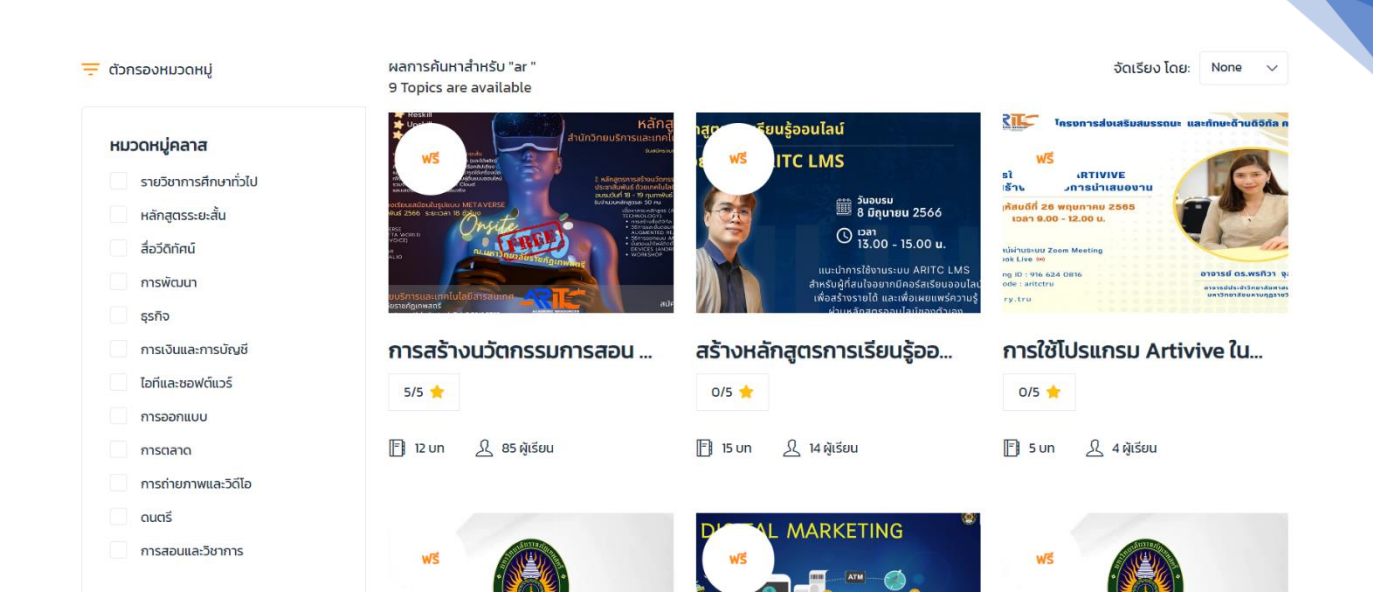

# 2.11 การเข้าเรียนหลักสูตร

| ucswrn                                                                                                    |                                                                                                    |                                                                                                    |                                         |                                                        |                                                                                                    |                                                                                |
|----------------------------------------------------------------------------------------------------|----------------------------------------------------------------------------------------------------|----------------------------------------------------------------------------------------------------|-----------------------------------------|--------------------------------------------------------|----------------------------------------------------------------------------------------------------|--------------------------------------------------------------------------------|
|                                                                                                    |                                                                                                    |                                                                                                    |                                         |                                                        | ໄປຍັ                                                                                                    | ไงหลักสูต                                                                      |
| huci                                                                                                    |                                                                                                    |                                                                                                    |                                         |                                                        | หลักสูตรนี้ประกอเ                                                                                                    | บด้วยะ                                                                         |
| าระดับปริญญาตรี มห                                                                                                    | าวิทยาลัยราชภัฏเทพ                                                                                                    | งสตรี                                                                                                    |                                         |                                                        | 📋 ระยะเวลา 3 ชั่วโมง                                                                                                    |                                                                                |
| บาย                                                                                                    |                                                                                                    |                                                                                                    |                                         |                                                        | ระดับ พื้นฐาน<br>                                                                                                    |                                                                                |
|                                                                                                    |                                                                                                    |                                                                                                    |                                         |                                                        | 📑 การบรรยาย 25 บทเรี                                                                                                    | รียน                                                                           |
| iteracy Certificatio                                                                                                    | n (IC3) คือ เป็นการ                                                                                                    | สร้างมาตรฐานทางด้านไอที สำ                                                                                      | าหรับพลเมืองในยุคดิ                     | เจิทัล ที่                                             | 🕹 ลงทะเบียน 50 ผู้เรียเ                                                                                                    | u                                                                              |
| มทุกองคความรู้ด้านแ<br>ลุ่มอาชีพในปัจจุบัน ที่ส                                                                              | าคโนโลยิ และมิมาต:<br>กมารถนำมาใช้รับรล                                                                                                    | รฐานทิสามารถตอบสนองกับค<br>องความรู้ ความสามารถ ในการ                                                           | เวามหลากหลายของ<br>ะใช้คอมพิวเตอร์พื้นฐ | ทุกกลุ่มอายุ<br>าน ในหลายๆ                             | ไปรับรองการจบหลัก                                                                                                    | าสูตร                                                                          |
| ร์ของหลักสูตร                                                                                                    |                                                                                                    |                                                                                                    |                                         |                                                        |                                                                                                    |                                                                                |
|                                                                                                    |                                                                                                    |                                                                                                    |                                         |                                                        |                                                                                                    |                                                                                |
| исзии                                                                                                    | เนื้อหา                                                                                                    | วิทยากร                                                                                                    | \$30                                    | ถามตอบ                                                 | ₩รี ♡ เพื่นรายการที่                                                                                                    | อยากได้<br>เชิงหลัดส                                                           |
| รวม<br>ลักสูตร                                                                                                    | เนื้อหา                                                                                                    | วิทยากร                                                                                                    | \$50                                    | ถามตอบ                                                 | <b>₩</b> ີS ♡ ເຫັນຣາຍກາຣກໍ່<br>ໂປ                                                                                                    | ่อยากได้<br><mark>ไย้งหลักสู</mark>                                            |
| ວມ<br>ໂກສູຕs<br>ting Fundamen                                                                                                | เนื้อหา<br>htals 8 การบรรยาย                                                                                                    | วิทยากร                                                                                                    | 550                                     | กามตอบ                                                 | ຟຣີ ♡ ເທັນຣາຍກາຣກ່<br>ເປ<br>หลักสูตรนี้ประกะ<br>ເຈີ. ຣະຍານລາ 3 ກຳໄທ                                                                                                    | ່ອຍາກໄດ້<br>ເຍັงหลักสู<br>ອ <b>ບດ້ວ</b> ຍ                                      |
| ่างสูตร<br>inggas<br>puting-Fundamer                                                                                         | <mark>เมื่อหา</mark><br><b>ttals</b> 8 การบรรยาย<br>entals 1-7                                                                                                    | -<br>5nenns                                                                                                    | 550                                     | ถามตอบ<br>^<br>15 นาที                                 | ຟຣີ ♡ ເຫັນຣາຍກາຣກີ່<br>ໃນ<br><b>หລັກສູຕຣນີ້ປຣະກຣ</b><br>ເງິງ ຣະຍະເວລາ 3 ຮ່ວໂພນ<br>^ງ ຣະດີນ ພື່ນຈານ                                                                                                    | ່ອຍາກໄດ້<br>ເຍັงหลักสู<br>ອ <b>ບດ້ວ</b> ຍ                                      |
| วม<br>โกสูตร<br>ting Fundamer<br>Iputing-Fundam<br>I Computing Fundam                                                        | <mark>เนื้อหา</mark><br><b>ntals</b> 8 กรมรรยาย<br>entals 1-7<br>rdamentals เรื่อง 1                                                                                | <u>วิทยาทร</u><br>อปกรณ์สื่อสารเคลื่อนที่ - 1                                                                   | <b>5</b> 50                             | ถามตอบ<br>^<br>15 นาที                                 | ຟຣີ ♡ ເຫັນຣາຍກາຣກໍ<br>ໄປ<br><b>Hลັກສູຕຣບີ້ປຣະດຄ</b><br>ເງິງ ຣະຍະເວລາ 3 ຜ່ວໄພນ<br>ເ_ງ ຣະດັບ ທັບຼອງານ<br>ກາຣນຣຣຍາຍ 25 ບກ                                                                                                    | ່ລອກາໄດ້<br>ເອັດແລ້ກສູ<br>ອບດ້ວຍ<br>າເຮັຍນ                                     |
| วม<br>โักสูตร<br>iting Fundamer<br>nputing-Fundam<br>1 Computing Fur                                                         | <mark>เนื้อหา</mark><br>ntals 8 การบรรยาย<br>entals 1–7<br>idamentals เรื่อง ก                                                                                      | <mark>วิทยาทร</mark><br>อุปกรณ์สื่อสารเคลื่อนที่ -1                                                             | 552                                     | ถามตอบ<br>^<br>15 นาที                                 | <ul> <li>₩S ♥ เพิ่มรายการที่</li> <li>พัรี</li> <li>พันธาตุตรนี้</li> <li>พันธาตุตรนี้</li> <li>พันธาตุตรนี้</li> <li>พันธาน</li> <li>พันธาน</li> <li>การบรรยาย 25 บท</li> <li>ลงทะเบียน 50 ผู้เรีย</li> </ul>                                                                                                    | ່ອຍາກໄດ້<br>ໄຍ້ຈະ <b>ເລັກລູ</b><br>ອ <b>ບດ້ວຍ</b><br>ແຣັຍນ<br>ຍນ               |
| נותק כובא<br>Ting Fundament<br>apputing - Fundam<br>I Computing - Fundam                                                     | <mark>เมื่อหา</mark><br><b>Itals</b> 8 การบรรยาย<br>entals 1-7<br>idamentals เรื่อง i<br>nentals 2-7                                                                | <mark>วิทยาทร</mark><br>อุปกรณ์สื่อสารเคลื่อนที่ -1                                                             | 550<br>Q                                | <b>ถามตอบ</b><br><b>^</b><br>15 นาที<br>22 นาที        | ฟรี         ับบันรายการที่           หลักสูตรนี้ประกอ<br>เรื่างเรื่างเรื่างเงา<br>เรื่างเงาบันจาน           เราะเวลา 3 ช่วโมง<br>เราะเวลา 3 ช่วโมง<br>เราะเ | ໄອບາກໄດ້<br>ເບີ່ວນາລັກລູ<br>ອັບດ້ວຍ<br>ແຮຍນ<br>ຍຸມ<br>ຈັກສູດຮ                  |
| שע<br><b>אז הק כו ג</b><br><b>אוו מק Fundame</b><br>חputing-Fundam<br>1 Computing Fur<br>1 Computing Fur<br>1 Computing Fur  | <mark>เนื้อหา</mark><br>ntals 8 การบรรยาย<br>entals 1-7<br>idamentals เรื่อง ส<br>nentals 2-7<br>idamentals เรื่อง ส                                                | <mark>วิทยาทร</mark><br>อุปกรณ์สื่อสารเคลื่อนที่ -1<br>อุปกรณ์สื่อสารเคลื่อนที่ -2                              | 550                                     | <b>ถามตอบ</b><br>โ5 นาที<br>22 นาที                    | ฟรี         ั เพิ่มรายการที่ไป           เป           หลักสูตรนี้ประกอ<br>เรื่องเป็น           เป           เป           เป           เป           ระยะเวลา 3 ชั่วโมง           เป           เป           ระยะเวลา 3 ชั่วโมง           เป           เป                                                                                                    | ย่อยากได้<br>1ยังหลักสุ<br>อ <b>บตัวระ</b><br>เเรียน<br>ยน<br>ลักสูตร          |
| sວມ<br>ເລັກສູດs<br>uting Fundamer<br>mputing-Fundam<br>e 1 Computing Fur<br>>mputing-Fundan<br>= 1 Computing Fur             | <mark>เนื้อหา</mark><br><b>ntals</b> 8 การบรรยาย<br>entals 1–7<br>idamentals เรื่อง ส<br>nentals 2–7<br>idamentals เรื่อง ส<br>nentals 3–3                          | <mark>วิทยาทร</mark><br>อุปกรณ์สื่อสารเคลื่อนที่ -1<br>อุปกรณ์สื่อสารเคลื่อนที่ -2                              | 550<br>Q<br>Q                           | ถามตอบ<br>^<br>15 นาที<br>22 นาที<br>12 นาที           | ฟรี       🌻 เพ็มรายการที่         ไป         หลักสูตรนี้ประกอ         (น)         หลักสูตรนี้ประกอ         (น)         หลักสูตรนี้ประกอ         (น)         หลักสูตรนี้ประกอ         (น)         ระยะเวลา 3 ชั่วโมง         (น)         ระยะเวลา 3 ชั่วโมง         (น)         (น)         (                                                                                                    | ຍ່ອຍກາໄດ້<br>ເອີຍິ <b>ນແລ້ກລຸ</b><br>ອ <b>ບດ້ວຍ</b><br>ແຮ້ຍນ<br>ຍນ<br>ສຳສຸດົດຮ |
| sou<br>aَnącos<br>uting Fundamen<br>mputing-Fundam<br>1 Computing Fur<br>mputing-Fundam<br>1 Computing Fur<br>mputing-Fundam | <mark>เนื้อหา</mark><br>ntals 8 การบรรยาย<br>entals 1–7<br>idamentals เรื่อง ส<br>nentals 2–7<br>idamentals เรื่อง ส<br>nentals 3–3<br>idamentals เรื่อง 1          | วิทยากร<br>อุปกรณ์สื่อสารเคลื่อนที่ -1<br>อุปกรณ์สื่อสารเคลื่อนที่ -2                                           | 550                                     | <b>ถามตอบ</b><br><b>1</b> 5 นาที<br>22 นาที<br>12 นาที | <ul> <li>いばいので、「いいの」」</li> <li>いいの、「いいの」</li> <li>いいの、「いいの、」</li> </ul>                                                                                                    | ່ລະບາກໄດ້<br>ອັ <b>ບບໍ່ດ້ວຍ</b><br>ແຮ່ຍນ<br>ຍນ<br>ລັກສຸດຣ                      |
| ISOU                                                                                                    | <b>เนื้อหา</b><br>ntals 8 การบรรยาย<br>entals 1–7<br>idamentals เรื่อง i<br>nentals 2–7<br>idamentals เรื่อง i<br>nentals 3–3<br>idamentals เรื่อง i<br>nentals 4–7 | <mark>วิทยาทร</mark><br>อุปกรณ์สื่อสารเคลื่อนที่ –1<br>อุปกรณ์สื่อสารเคลื่อนที่ –2<br>เครงสร้างชอฟต์แวร์คอมพิวเ | 550                                     | ถามตอบ                                                 | <ul> <li>ฟรี ั เพิ่มรายการที่</li> <li>หลักสูตรนั้ประกอบ</li> <li>ระยะเวลา 3 ชั่วโมง</li> <li>ระยะเวลา 3 ชั่วโมง</li> <li>ระดับ พื้นฐาน</li> <li>ระดับ พื้นฐาน</li> <li>การบรรยาย 25 บท</li> <li>ลงกะเบียน 50 ผู้เรีย</li> <li>ใบรับรองการจบหลัง</li> <li>เข้าถึงได้ตลอด</li> </ul>                                                                                                    | ່ອຍາກໄດ້<br>ເຢິນແລ້ກລູ<br>ເເຣັຍນ<br>ຍນ<br>ຈັກສູດຣ                              |

|                                            |                                   | _                   |           |         |                                    |
|--------------------------------------------|-----------------------------------|---------------------|-----------|---------|------------------------------------|
| ภาพรวม                                     | เนื้อหา                           | วิทยากร             | รีวิว     | ถามตอบ  |                                    |
|                                            |                                   |                     |           |         | ไปยังหลักสูตร                      |
| <b>Drunns</b>                              |                                   |                     |           |         | หลักสตรนี้ประกอบด้าย·              |
| Administrator                              |                                   |                     |           |         | 「山」                                |
|                                            |                                   | ผศ.ไชยพล กลิ่เ      | มจันทร์   |         |                                    |
|                                            |                                   | Administrator       |           |         |                                    |
|                                            | <b>S</b>                          | 🕁 5 คะแนน           |           |         | Ω app-เมียน 50 ผันรียน             |
|                                            |                                   | Q 2 550             |           |         |                                    |
|                                            |                                   | <u> 85</u> ผู้เรียน |           |         |                                    |
|                                            |                                   | 📮 4 អត័កត្តពs       |           |         |                                    |
| ภาพรวม                                     | เนื้อหา                           | วิทยากร             | ຮັກ       | ถามตอบ  | 😿 🗢 เพิ่มรายการที่อยากได้          |
|                                            |                                   |                     |           |         | ไปยังหลักสูตร                      |
| ความคิดเห็นของม<br>IC3 Digital Literacy Ce | ່ <b>ຜູ້ເວັຍແ</b><br>ertification |                     |           |         | หลักสูตรนี้ประกอบด้วย:             |
|                                            |                                   |                     |           |         | 🖞 ระยะเวลา 3 ชั่วโมง               |
| 5                                          |                                   |                     | ****      | 100.00% | 🖓 ระดับ พื้นฐาน                    |
|                                            |                                   |                     | ****      | 0.00%   | 📄 การบรรยาย 25 บทเรียน             |
| คะแนนหลักสตร                               |                                   |                     | ★★★☆☆     | 0.00%   | 🔔 ลงทะเบียน 50 ผู้เรียน            |
| U U                                        |                                   |                     | 🚖 🚖 쇼 쇼 쇼 | 0.00%   | 🖄 ใบรับรองการจบหลักสูตร            |
|                                            |                                   |                     | 🚖 습 습 습 습 | 0.00%   | 🚊 เข้าถึงได้ตลอด                   |
|                                            |                                   |                     |           | ***     |                                    |
|                                            |                                   |                     |           |         |                                    |
| รีวิว                                      |                                   |                     |           |         |                                    |
| ภาพรวม                                     | เนื้อหา                           | วิทยากร             | รีวิว     | ถามตอบ  | <b>พรี</b> 🗢 เพิ่มรายการที่อยากได้ |
|                                            |                                   |                     |           |         | ไปยังหลักสูตร                      |
| ถาม/แสดงคว                                 | ามคิดเห็น                         |                     |           |         | หลักสูตรนี้ประกอบด้วย:             |
| ถาม/แสดงความคิดเห็น                        |                                   |                     |           |         | <br>Cระยะเวลา 3 ชั่วโมง            |
|                                            |                                   |                     |           |         | ระดับ พื้นฐาน                      |
|                                            |                                   |                     |           |         | 📳 การบรรยาย 25 บทเรียน             |
|                                            |                                   |                     |           | h       | ลงทะเบียน 50 ผู้เรียน              |
|                                            |                                   |                     |           |         | 🖞 ใบรับรองการจบหลักสูตร            |
| 🔍 คำถาม/ ความคิด                           | าเห็น                             |                     |           |         | 🚊 เข้าถึงได้ตลอด                   |
|                                            |                                   |                     |           |         |                                    |

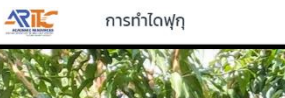

🕕 ไปยังส่วนถัดไปโดยอัตโนมัติ < > 👒 🔋

🖸 1 บทเรียน

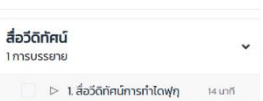

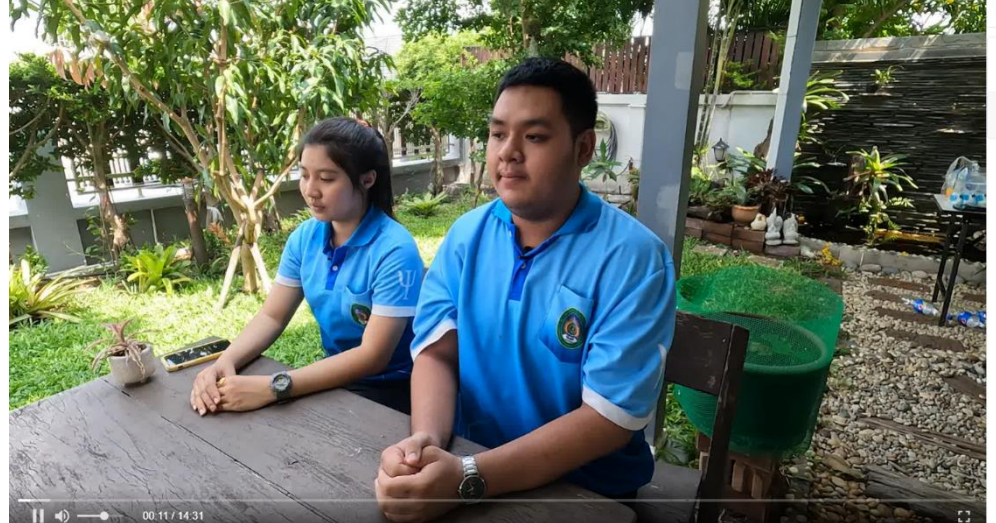

| K < 1/6 > N Q 100% Q ↔                                                                                                    | 1 🖸 36 มหเรียน mu                                                                              |
|----------------------------------------------------------------------------------------------------|------------------------------------------------------------------------------------------------|
| ประมวลการสอนและแหนการจัดการเรียนรู้ (มคอ.3)<br>มหาวิทยาลัยราชญิญหนดหรื                                                                                                    | unuำ (Introduction)<br>3 การบรรยาย                                                             |
| าที่ดีรีขา คย 003701 ซึ่งรัสา ครามออกรู้ทางสีปีที่ด<br>รายวิจาสังกัดคณะ/สำนัก เหตุในโออีการสนเทศ พลักสูตร.<br>วิจาะเอก                                                                                                    | <u>มาม 3(2-55) หน่วยกิล</u><br>D 2.คำอธิบายรายวิชาเบอาสารแบรเน<br>D 2.คำอธิบายรายวิชา 2.3 เกที |
| ค้าออิบาธรายวิทยา แนวสิด ความสามารถในการเรียงรู้การให้แต่ไปได้ยังที่สารกระบบขึ้นการ<br>ผู้เป็น การแล้งที่อยู่สี่งขึ้นที่กฎาม การเป็นการเมืองในบุคลิงได้ การเป็นขณะเราะกลัง<br>ข้อมูลจากแหล่งข้อมูลที่การการเขา การรู้การในเรื่องคุณหารเงินแนวคลองการไป<br>จริงธรรณะแรวทางไปแต่กินอนุกระบบการให้เราะชื่อนอนการไปไปยังครั้งใด | สะสิริสรามสะการทำงาน<br>ดสรรมสัว กรวิศราชพัฒน<br>แอร์ กรวิศราชพัฒน                             |
| รายวิหาที่บังกับอีรบก่อน (Pre-sequilate) (อำนี)<br>ภาพการศึกษา 1 ปีการศึกษา 2557 ขึ้นเรียบได้ 1<br>ยางารยังก็ได้ตอบรายวิทา รู้ประกาศตาราวประกาศ                                                                                                    | บทที่ 1 เรื่องความรู้เบื้องตันเกี่ยวกับ<br>เกอไปไลยีสารสาเมตร                                  |
| อาจารษ์ผู้สอม<br>1. ผู้ร่วงการกรรรมรับรอบอ. กลิ่มจับกร์<br>2. ผู้รับอาจกรรรรร ดุร. ศิญญารีกน์ ผู้อะบกา                                                                                                    | 7 msussana                                                                                     |
| <ol> <li>อาหารอีสายสูปโทยีรู้น</li> <li>อุรังสุดาสารารารอีสร.สินอุรัสส์มากศ</li> <li>อูรังสุดาสารารารอีสร.สินอุรัสส์มากศ</li> <li>อูรังสุดาสารารารอีสร.สารอุกัสามานชื่อ</li> <li>อูรังสุดาสารารารอีสร.สารอุรัสส์มานสนี้ เองที่</li> </ol>                                                                                   | บทที่ 2 การสืบคันและการประเมิน<br>ข้อมูลความน่าเชื่อถือของข้อมูล<br>4 การบรรยาย                |
| 3. อาหารซ์ ปัญญัตร์ มาทายล<br>9. อาหารซ์ สร. อุปิษา เหญชาญ<br>10. อาหารซ์ คร. ที่ไม่สีศตี้ ซึ่งงาม                                                                                                    | บทที่ 3 การติดต่อสื่อสารและการ                                                                 |
| 11. ចកការ 6. ភាពិភូមិន<br>12. ចកការ ស្វែណា ទួលគាត់<br>13. ចកការ ភែវទី២ ខែបន្<br>តាមហារីកែន្ទ                                                                                                    | ประสานงาน<br>3 การบรรยาย                                                                       |
| พื้องเรียน 16/4002, 16/502 ระบบของไลน์ https://library.tru.ac.th/arkdms<br>กรณีรัฐบกรุษณณหน้าวิหยาลัย (สถานประกอบการ/ชุมชน/อื่นๆ)                                                                                                    | บทที่ 4 เทคโนโลยีอินเทอร์เน็ต                                                                  |

|                                                                                                    |               |         |          |          |          |                     |                               | _                                                                                                    | _                                    |
|----------------------------------------------------------------------------------------------------|---------------|---------|----------|----------|----------|---------------------|-------------------------------|----------------------------------------------------------------------------------------------------|--------------------------------------|
| แบบทดสอบก่อนเรียน                                                                                                    |               |         |          |          |          | <b>19:</b><br>ס:ססו | <b>40 นาที</b><br>าจากส่วนนี้ | 36 บทเรียน           บทเว้า (Introduction)           3 กรบรรยาย                                                                | ຄາມ&                                 |
| เครื่องคอมพิวเตอร์ส่วนบุคคล มีองค์ประกอบสำคัญ<br><sup>(เลือก 1 ตอบ)</sup>                                                                                                    | คำถาม l out o | of 20   | 3        | 4        | 5        | 6                   | 7                             | <ul> <li>โค้าอธิบายรายวิชา(เอก</li> <li>โค้อธิบายรายวิชา</li> <li>2. ก้าอธิบายรายวิชา</li> <li>3. แบบทดสอบก่อนเรียน</li> </ul> | <b>สาร)</b> ไม่ระบุ<br>2.3 นาที<br>J |
| หน่วยระบบ (System Unit) ,ไมโครโปรเชสเซอร์ (Microprocessor chip)<br>หน่วยฮาร์ดิสท์ (Harddisk)<br>หน่วยประมวล (CPU) ,ไมโครโปรเซสเซอร์ (Microprocessor chip) หน่วย<br>ความจำ (Memory) | 8             | 9<br>16 | 10<br>17 | 11<br>18 | 12<br>19 | 13<br>20            | 14                            | บทที่ 1 เรื่องความรู้เบื้องต้นเกี่<br>เทคโนโลยีสารสนเทศ<br>7 การบรรยาย                                                         | ยวกับ                                |
| หน่วยระบบ (System Unit) ,ไมโครโปรเซสเซอร์ (Microprocessor chip)<br>หน่วยความจำ (Memory)<br>หน่วยระบบ (System Unit) ,ไมโครโปรเซสเซอร์ (Microprocessor chip)                         |               |         |          |          |          |                     |                               | <b>บทที่ 2 การสืบค้นและการประเ</b><br>ข้อมู <b>ลความน่าเชื่อถือของข้อเ</b><br>4 การบรรยาย                                      | .Ūu<br>ļa                            |
| ยินยันศำตอบ ข้าม คำถาม                                                                                                    |               |         |          |          |          |                     |                               | <b>บทที่ 3 การติดต่อสื่อสารและก</b><br><b>ประสานงาน</b><br>3 การบรรยาย                                                         | กร                                   |
|                                                                                                    |               |         |          |          |          |                     |                               | <b>บทที่ 4 เทคโนโลยีอินเทอร์เน็ต</b><br>3 การบรรยาย                                                                            |                                      |

16

•

~

~

~

~

## 2.12 การค้นหาและรับใบประกาศนียบัตรการจบหลักสูตร

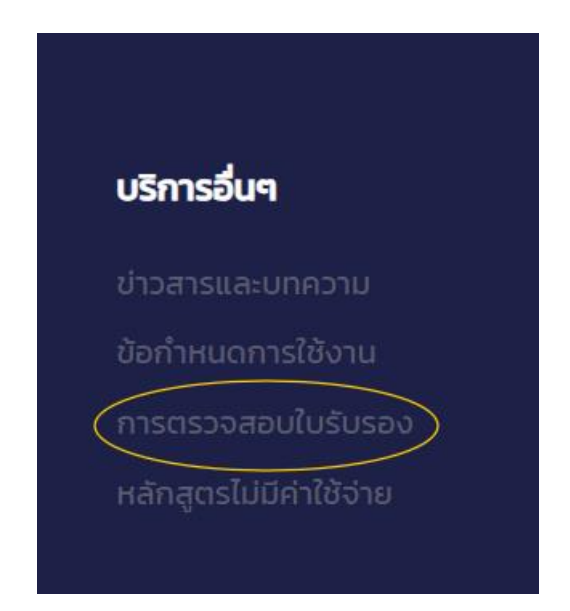

#### ตรวจสอบใบรับรอง

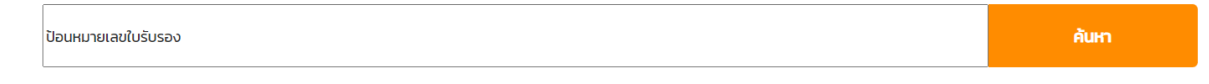

#### ตรวจสอบใบรับรอง

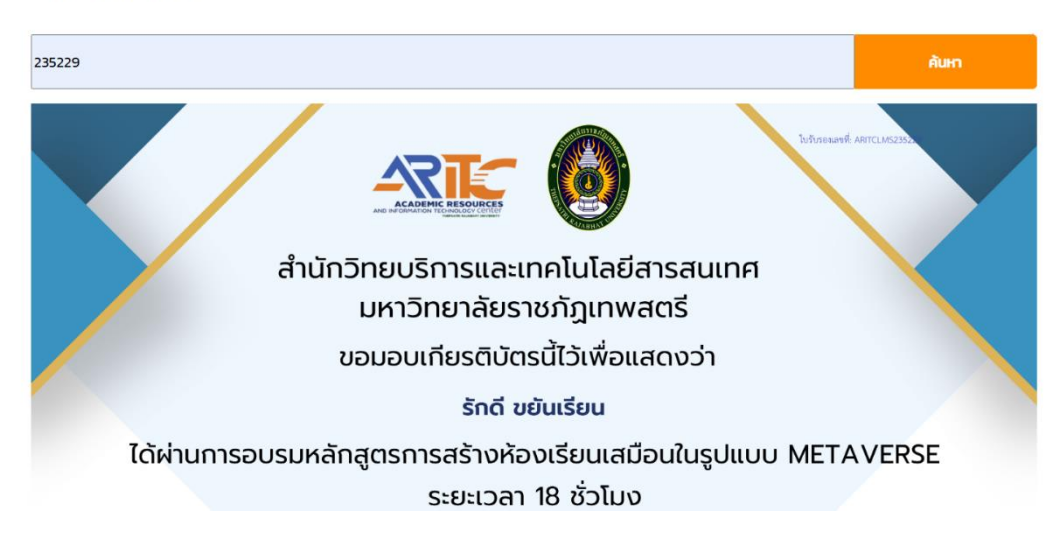

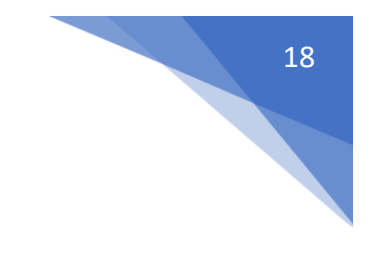

| ังส่วนถัดไปโดยอัตโนมัติ < > 🚥 😫                                        |
|------------------------------------------------------------------------|
| 12 บทเรียน Q&A                                                         |
| การเขียนเอกสารอ้างอิงในเนื้อหา<br>(In-text citation) 	v<br>6 การบรรยาย |
| การเขียนรายการอ้างอิงท้ายเรื่อง<br>(Reference list) ~<br>3 การบรรยาย   |
| วิธีการจัดเรียงรายการอ้างอิง<br>าการบรรยาย                             |
| <b>เอกสารประกอบการอบรม</b><br>1 การบรรยาย                              |
| 🔽 > <mark>12. เอกสารประกอบการ</mark><br>ไม่ระบุ<br>อบรม                |
|                                                                        |
| รับใบรับรอง                                                            |